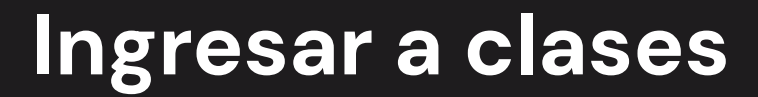

**Canvas** cuenta con una sección que permite ver los cursos en los que se encuentra activo el estudiante.

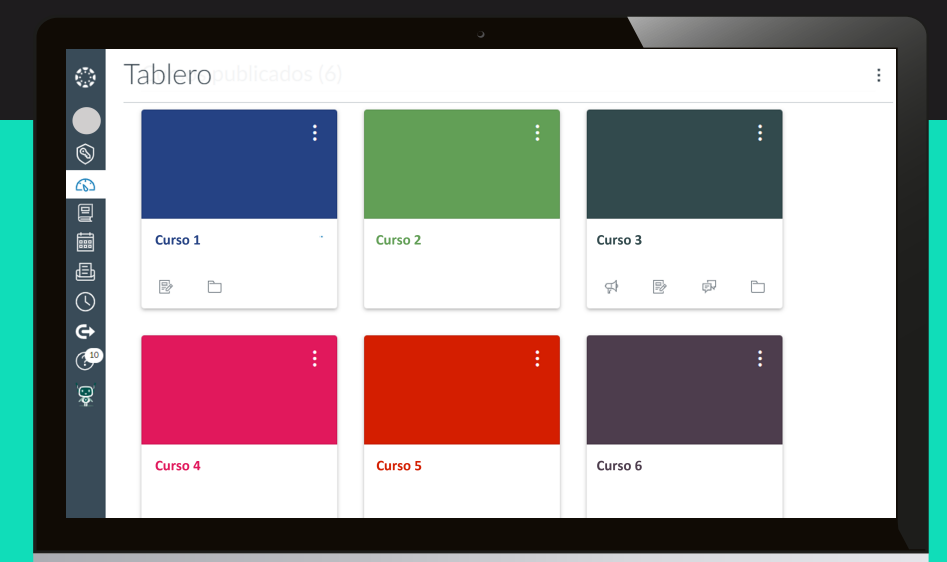

Para ingresar a esta sección es necesario seleccionar la opción Tablero, en el banner lateral izquierdo.

En esta pantalla aparecerán todas las asignaturas en las que se encuentra asignado el usuario, para ingresar a cada una se debe hacer clic en el recuadro.

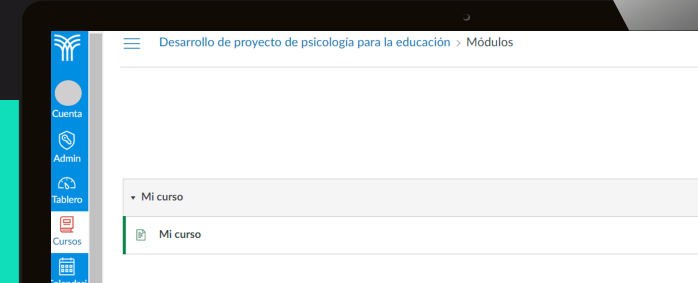

| alendari                 |                                 |
|--------------------------|---------------------------------|
| Ē                        | Recursos de apoyo               |
| Bandeja<br>de<br>entrada | Recursos de apoyo               |
| Historial                |                                 |
| G                        | • Sugerencias de mejora         |
| s<br>©10                 | B         Sugerencias de mejora |
|                          |                                 |
|                          |                                 |

Después de esto, se visualiza la pantalla de inicio de la asignatura.

| <ul> <li>Desarrollo de proyecto de psicología para la educación &gt; Módulos</li> <li>Mi curso</li> <li>Mi curso</li> <li>Recursos de apoyo</li> <li>Recursos de apoyo</li> <li>Sugerencias de mejora</li> </ul> |      |                                                                  |
|----------------------------------------------------------------------------------------------------|------|------------------------------------------------------------------|
| <ul> <li>Mi curso</li> <li>Mi curso</li> </ul> Recursos de apoyo Recursos de apoyo Sugerencias de mejora Sugerencias de mejora                                                                                   | =    | Desarrollo de proyecto de psicología para la educación > Módulos |
| <ul> <li>Mi curso</li> <li>Mi curso</li> <li>Mi curso</li> <li>Recursos de apoyo</li> <li>Recursos de apoyo</li> <li>Sugerencias de mejora</li> </ul>                                                            |      |                                                                  |
|                                                                                                    |      |                                                                  |
|                                                                                                    |      |                                                                  |
| <ul> <li>Mi curso</li> <li>Mi curso</li> <li>Recursos de apoyo</li> <li>Recursos de apoyo</li> <li>Sugerencias de mejora</li> <li>Sugerencias de mejora</li> </ul>                                               |      |                                                                  |
| <ul> <li>Mi curso</li> <li>Recursos de apoyo</li> <li>Recursos de apoyo</li> <li>Sugerencias de mejora</li> <li>Sugerencias de mejora</li> </ul>                                                                 | • M  | icurso                                                           |
|                                                                                                    | P    | Mi curso                                                         |
|                                                                                                    |      |                                                                  |
|                                                                                                    |      |                                                                  |
| Recursos de apoyo   Sugerencias de mejora  Sugerencias de mejora                                                                                                    | • Re | cursos de apoyo                                                  |
| Sugerencias de mejora     Sugerencias de mejora                                                                                                    | P    | Recursos de apoyo                                                |
| Sugerencias de mejora  Sugerencias de mejora                                                                                                    |      |                                                                  |
| Sugerencias de mejora  Sugerencias de mejora                                                                                                    |      |                                                                  |
| Sugerencias de mejora                                                                                                    | ▼ Su | gerencias de mejora                                              |
|                                                                                                    | B)   | Sugerencias de mejora                                            |
|                                                                                                    |      |                                                                  |
|                                                                                                    |      |                                                                  |
|                                                                                                    |      |                                                                  |
|                                                                                                    |      |                                                                  |
|                                                                                                    |      |                                                                  |
|                                                                                                    |      |                                                                  |
|                                                                                                    |      |                                                                  |

La asignatura también cuenta con un menú superior en la parte izquierda que desplegará más opciones de navegación, entre las cuales se encuentran las siguientes:

- Tareas
- Evaluaciones o exámenes
- Chat

Este menú es personalizable, por lo que cada institución educativa administra las opciones que le aparecen a los estudiantes.

Con esta información conocerás de forma general cómo hacer uso de Canvas.